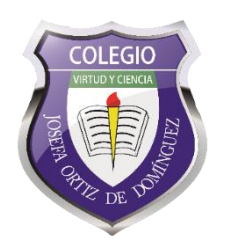

Pasos para modificar su "Perfil de invitado" (número de lista, nombre(s), apellidos paterno y materno) en <u>Cisco Webex Meeting</u> desde su computadora, <u>conectada a INTERNET</u> para que sus maestros los identifiquen fácilmente durante la video llamada:

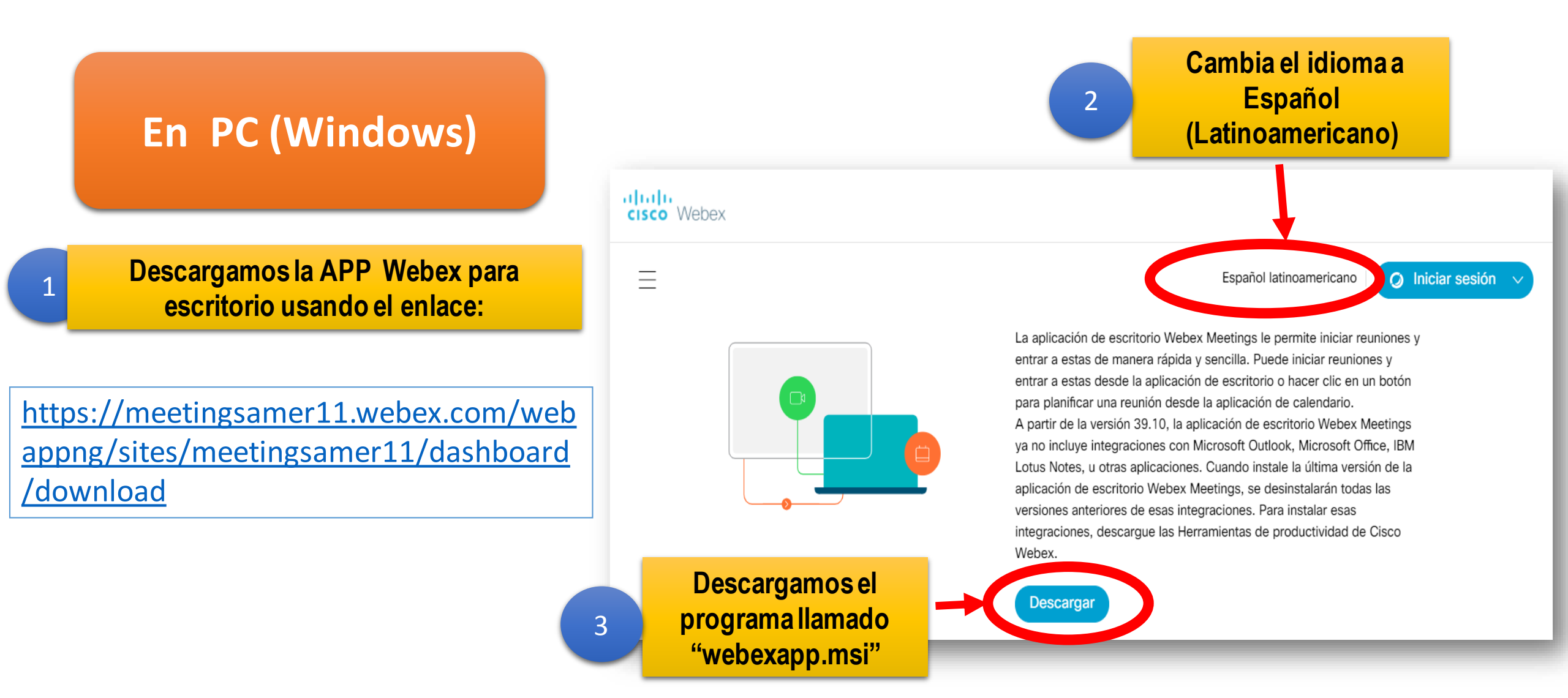

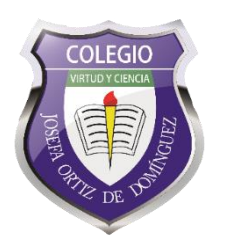

Pasos para modificar su "Perfil de invitado" (número de lista, nombre(s), apellidos paterno y materno) en <u>Cisco Webex Meeting</u> desde su computadora, <u>conectada a INTERNET</u> para que sus maestros los identifiquen fácilmente durante la video llamada:

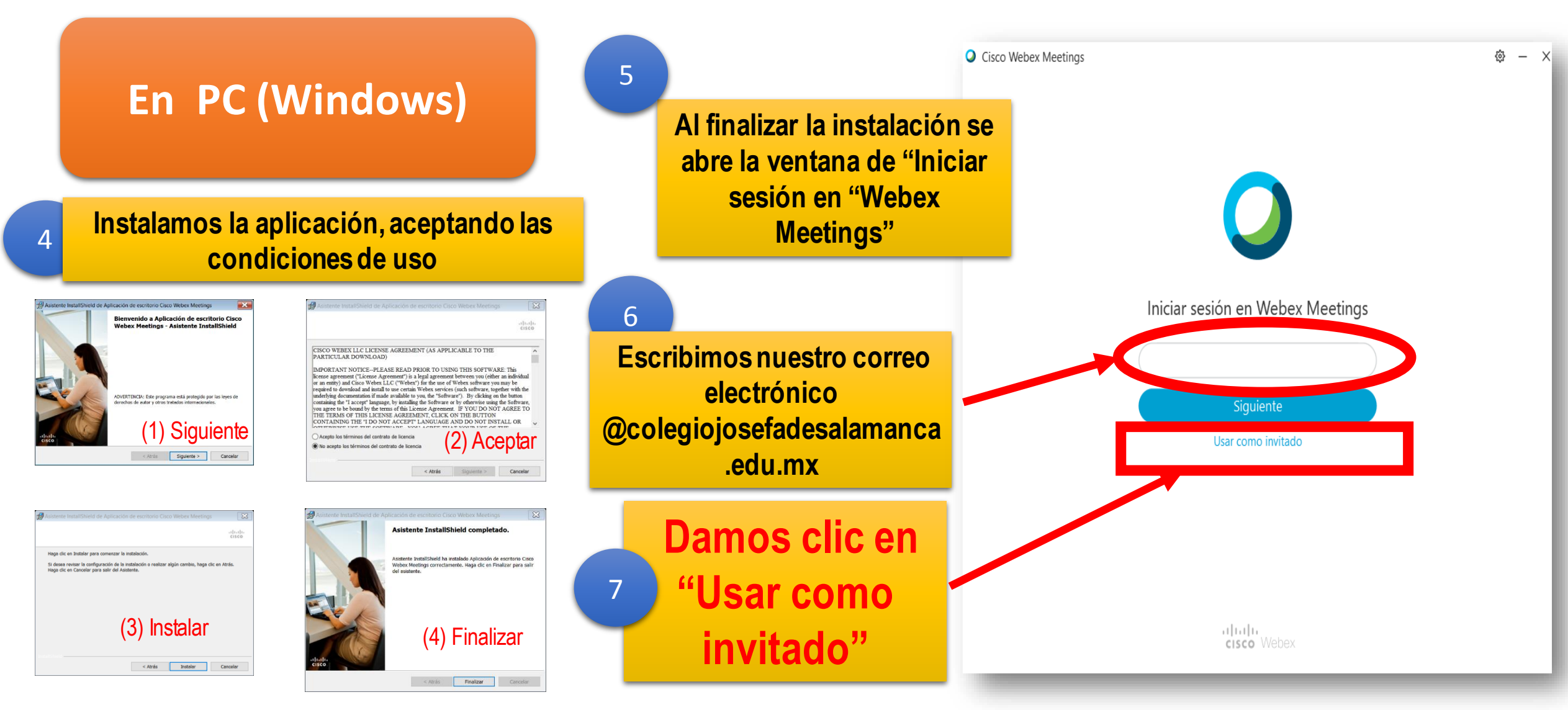

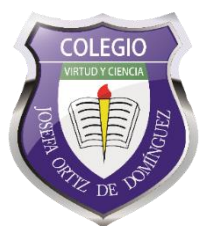

Pasos para modificar su "Perfil de invitado" (número de lista, nombre(s), apellidos paterno y materno) en <u>Cisco Webex Meeting</u> desde su computadora, <u>conectada a INTERNET</u> para que sus maestros los identifiquen fácilmente durante la video llamada:

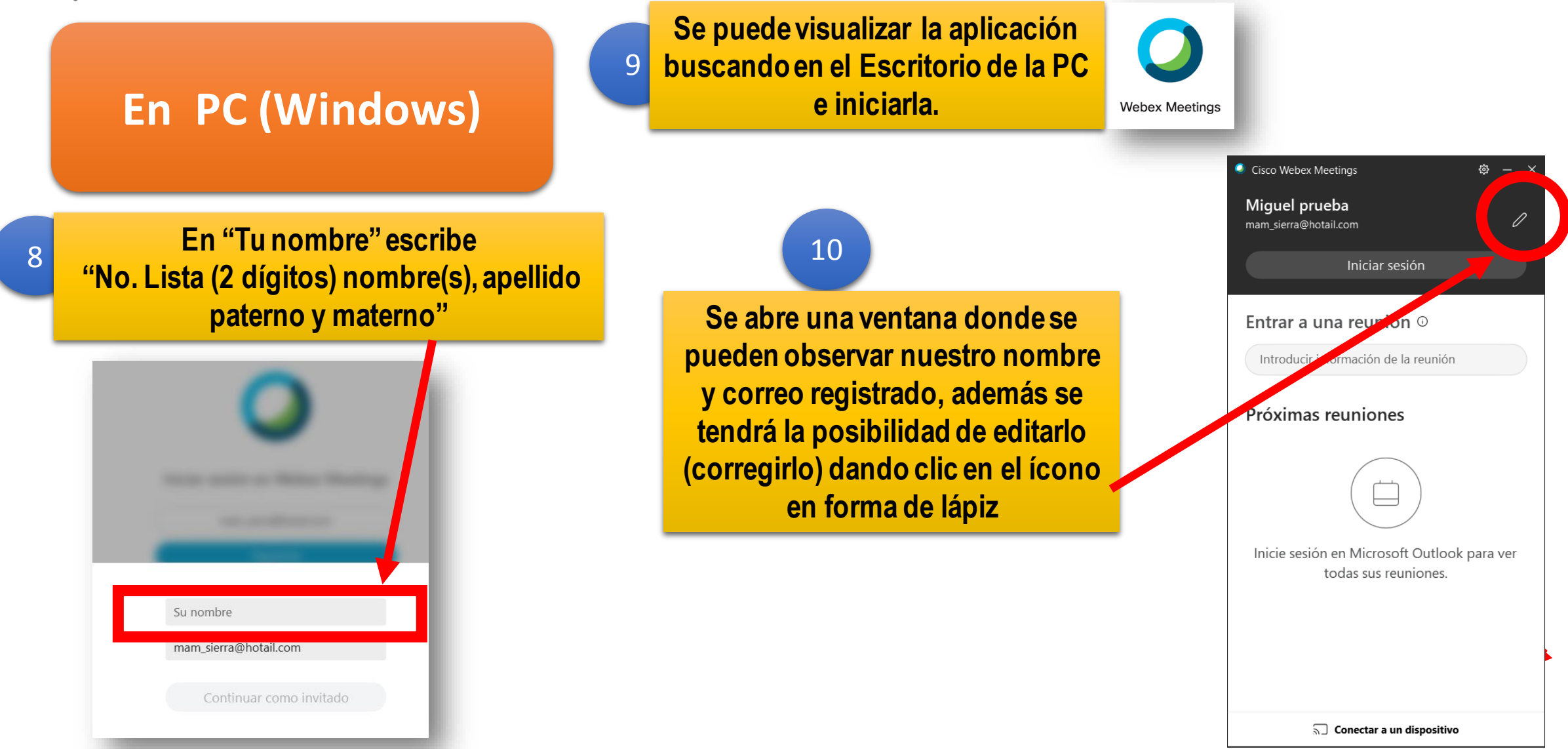

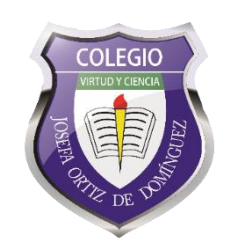

Pasos para modificar su "Perfil de invitado" (número de lista, nombre(s), apellidos paterno y materno) en Cisco Webex Meeting desde su celular, conectado a INTERNET para que sus maestros los identifiquen fácilmente durante la video llamada:

6

Listo

Perfil de invitado

No. Lista Nombre(s), apellido paternoy materno

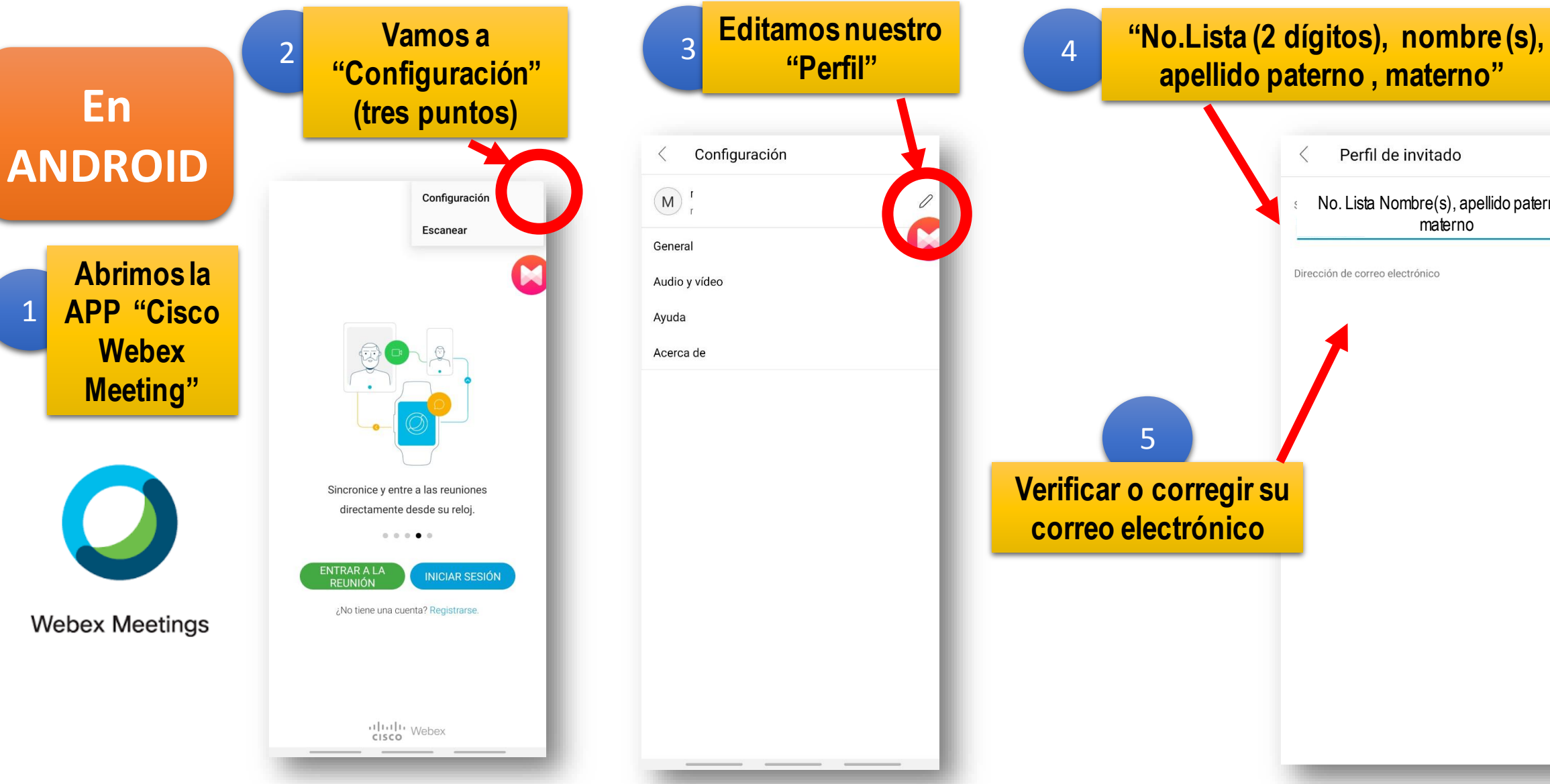

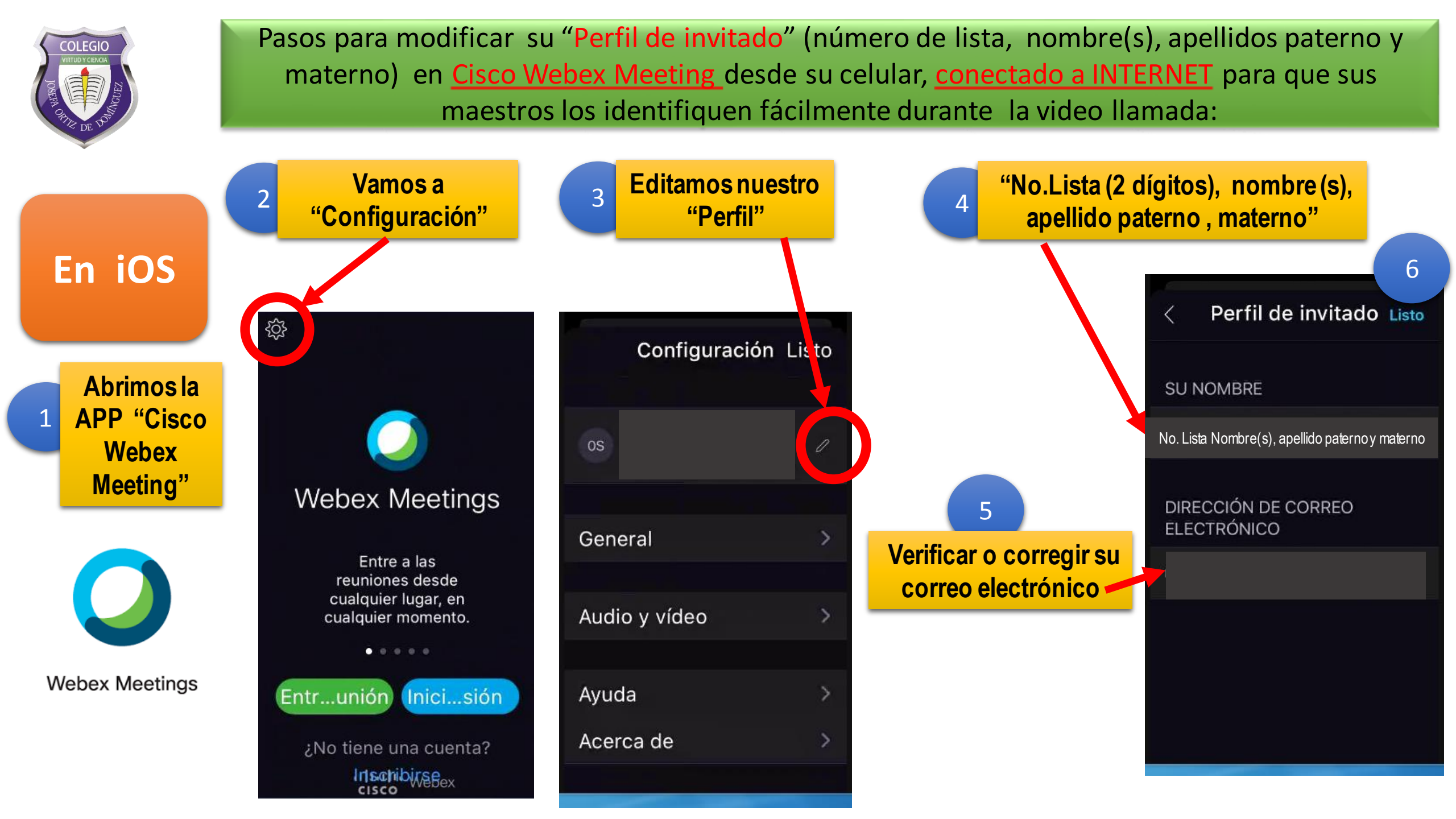